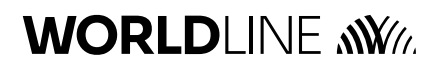

#### Vodič za brzo postavljanje

# Link/2500 Portable Flex

| Funkcija                       | Opis                                                                                                    | Gumbi                                                                                                    |  |
|--------------------------------|----------------------------------------------------------------------------------------------------|----------------------------------------------------------------------------------------------------|--|
| Uključivanje<br>terminala      | Terminal se uključuje pritiskanjem zelene tipke.                                                                                                | 0                                                                                                    |  |
| Otvaranje glavnog<br>izbornika | Pritisnite tipku <b>F</b> za otvaranje glavnog izbornika.                                                                                       | F                                                                                                    |  |
| Promjena vrste<br>komunikacije | Prelazak s 4G mreže na Wi-Fi.                                                                                                    | <ul> <li>&lt;4&gt; &lt;5&gt; <password> (Lozinka)</password></li> <li>&lt;1&gt; <select comm="" type=""></select></li> <li>(odaberite vrstu komunikacije)</li> <li>&lt;2&gt; <wlan> &lt;1&gt; <wlan></wlan></wlan></li> <li>(Wi-Fi)</li> <li>&lt;1&gt; <manage networks=""></manage></li> <li>(Upravljanje mrežama)</li> <li>&lt;1&gt; <new access="" point=""></new></li> <li>(Nova pristupna točka)</li> </ul> |  |
| Promjena vrste<br>komunikacije | Prelazak s Wi-Fi mreže na 4G.                                                                                                    | <4> <5> <password>(Lozinka)<br/>&lt;1&gt; <select comm="" type=""><br/>(odaberite vrstu komunikacije)<br/>&lt;2&gt; <gprs></gprs></select></password>                                                                                                    |  |
| Postavljanje                   | Do ove stavke izbornika moguće je doći samo uz lozinku<br>terminala.                                                                            | <5> <password> (Lozinka)</password>                                                                                                    |  |
| Konfiguracija                  | Terminal dohvaća najnovije konfiguracijske parametre.                                                                                           | <5> <password> (Lozinka)</password>                                                                                                    |  |
| Inicijalizacija                | Ponovno se inicijaliziraju pojedinačni ili svi izdavatelji<br>kartica.                                                                          | <5> <password> (Lozinka)<br/>&lt;</password>                                                                                                    |  |
| Ažuriranje<br>softvera         | Terminal učitava najnoviju verziju softvera.<br>Oprez! Preuzimanje softvera može potrajati nekoliko minuta.<br>Nikada nemojte izvlačiti utikač. | <5> <password> (Lozinka)<br/>&lt;3&gt;</password>                                                                                                    |  |
| Resetiranje<br>terminala       | Ova je funkcija dostupna samo servisnim tehničarima<br>i zaštićena je posebnom lozinkom.                                                        | <5> <password> (Lozinka)</password>                                                                                                    |  |
| Informacije                    | Prikazuju se ID terminala i trenutačna verzija softvera.                                                                                        | <5> <password> (Lozinka)<br/><br/><br/><br/><br/><br/><br/><br/><br/></password>                                                                                                    |  |
| Prijem informacija             | Na terminalu je prikazana trenutačna konfiguracija.                                                                                             | <5> <password> (Lozinka)<br/>&lt;6&gt; &lt;1&gt; basic<br/>(osnovno) / &lt;2&gt; detailed<br/>(detaljno)</password>                                                                                                    |  |

| lspis informacija<br>o hardveru                   | Ova je funkcija dostupna samo servisnim tehničarima<br>i zaštićena je posebnom lozinkom.                                           | <5> <password> (Lozinka)</password>                                                   |
|---------------------------------------------------|----------------------------------------------------------------------------------------------------|---------------------------------------------------------------------------------------|
| Sustav                                            | Upotrijebite ovu funkciju samo ako za to dobijete upute od<br>naše pozivne linije za pomoć.                                        | <5> <password> (Lozinka)</password>                                                   |
| Brisanje e-pošte<br>na čekanju                    | Upotrijebite ovu funkciju samo ako za to dobijete upute od<br>naše pozivne linije za pomoć.                                        | <5> <password> (Lozinka)<br/>&lt;9&gt; <password><br/>(Lozinka)</password></password> |
| Aktiviranje<br>automatskog<br>zaključavanja tipki | Automatsko zaključavanje tipki može se aktivirati ručno.                                                                           | F <4> <2> <1> O                                                                       |
| Otključavanje<br>zaključavanja tipki              | Nakon određenog razdoblja neaktivnosti terminal se<br>automatski zaključava. Pritisnite <b>11</b> i <b>13</b> za<br>otključavanje. |                                                                                       |

## Kupnja

| 1 | Za uključivanje terminala pritisnite zeleni gumb.                                                                                                    | 0                                        |
|---|----------------------------------------------------------------------------------------------------|------------------------------------------|
| 2 | Unesite iznos i potvrdite pritiskom zelenog gumba. Iznos je odvojen<br>(npr. euri/centi) točkom. Iznosi manji od "1" registrirani su uz "0" na početku.                                                                                                    | <amount> (Iznos)</amount>                |
| 3 | Ovisno o vrsti kartice, kartica se mora umetnuti u čitač čipa kartica, prisloniti<br>beskontaktnom čitaču ili provući kroz magnetni čitač.                                                                                                    | <b>Î</b> ↑                               |
| 4 | Iznos se prikazuje kako bi ga kupac mogao pročitati. Pri upotrebi kartice<br>s povezanim PIN-om od korisnika se traži da unese PIN kôd (4- 6 znamenki)<br>i potvrdi ga pritiskanjem zelenog gumba.<br>Pri upotrebi kartice bez PIN-a potrebno je samo potvrditi iznos.<br>Kupci u pravilu ne moraju dodatno ništa učiniti za beskontaktno plaćanje<br>malog iznosa.<br>Transakcija se može prekinuti tako što se pritisne . Potvrdite poruku<br>"Please return terminal." ("Vratite terminal na početno stanje.") gornjom<br>desnom funkcijskom tipkom | <pin></pin>                              |
| 5 | Plaćanja se obrađuju i autoriziraju putem interneta.<br>Kartice s čipom: kartica mora ostati umetnuta u čitač čipa tijekom transakcije<br>dok se ne prikažu upute za uklanjanje kartice.                                                                                                    | ΣŦ                                       |
| 6 | Nakon transakcije pojavljuje se zaslon s tri opcije.<br>Ako kopija računa nije potrebna, pritisnite <1>.<br>Za slanje kopije računa putem QR kôda pritisnite <2>.<br>Za slanje kopije računa e-poštom pritisnite <3>.<br>Prikazuje se račun za vlasnika kartice. Odaberite "Send Cardholder Receipt"<br>("Pošalji račun za vlasnika kartice") te zamolite vlasnika kartice da skenira<br>QR kôd lli unese adresu e-pošte vlasnika kartice.                                                                                                    | 1: Bez računa<br>2: QR kôd<br>3: E-pošta |

## Poništenje (otkazivanje)

Ovom funkcijom poništava se **posljednja transakcija** koja je bila provedena.

| 1 | Za uključivanje terminala pritisnite zeleni gumb.                                                                                                    | 0                                        |
|---|----------------------------------------------------------------------------------------------------|------------------------------------------|
| 2 | Pritisnite tipku <b>F</b> ili gumb izbornika na ekranu u mirovanju za otvaranje<br>izbornika transakcija.                                                                                                    | F                                        |
| 3 | Kada pritisnete <1>, otvorit će se izbornik transakcija.                                                                                                    | 1: Transakcije                           |
| 4 | Pritisnite gumb <3>. Aktivira se "Reversal" ("Poništavanje").                                                                                                    | 3: Poništavanje                          |
| 5 | Unesite lozinku terminala i potvrdite je pritiskom zelenog gumba.<br>(Lozinku možete pronaći na konfiguracijskom listu.)                                                                                                    | <password> (Lozinka) 🔘</password>        |
| 6 | Prikazuje se iznos prethodne transakcije, potvrdite ga pritiskom zelenog<br>gumba.                                                                                                    | 0                                        |
| 7 | Poništavanje se obrađuje i autorizira putem interneta.                                                                                                    | X                                        |
| 8 | Nakon transakcije pojavljuje se zaslon s tri opcije.<br>Ako kopija računa nije potrebna, pritisnite <1>.<br>Za slanje kopije računa putem QR kôda pritisnite <2>.<br>Za slanje kopije računa e-poštom pritisnite <3>.<br>Prikazuje se račun za vlasnika kartice. Odaberite "Send Cardholder Receipt"<br>("Pošalji račun za vlasnika kartice") te zamolite vlasnika kartice da skenira<br>QR kôd ili unese adresu e-pošte vlasnika kartice. | 1: Bez računa<br>2: QR kôd<br>3: E-pošta |

#### Ponovno slanje računa

| 1 | Za uključivanje terminala pritisnite zeleni gumb OK.                                                                          | 0                                                     |
|---|----------------------------------------------------------------------------------------------------|-------------------------------------------------------|
| 2 | Pritisnite tipku F za otvaranje glavnog izbornika.                                                                            | F                                                     |
| 3 | Pritisnite gumb <2> "Balances" ("Stanja računa").                                                                             | 2: Stanja računa                                      |
| 4 | Pritisnite gumb <5> "Receipts" ("Računi").                                                                                    | 5: Računi                                             |
| 5 | Prikazane su dvije opcije.<br>Pritisnite gumb <1> "Pending receipts" ("Računi na čekanju").                                   | 1: Računi na čekanju<br>2: Poslani računi             |
| 6 | Ponovno se prikazuju dvije opcije.<br>Pritisnite gumb <2> "Cardholder receipt" ("Račun za vlasnika kartice").                 | 1: Računi za trgovca<br>2: Računi za vlasnika kartice |
| 7 | Prikazuje se popis poslanih računa za vlasnika kartice.<br>Odaberite jedan račun za vlasnika kartice.                         |                                                       |
| 8 | Prikazuje se račun za vlasnika kartice. Pritisnite opciju "Send Cardholder<br>Receipt" ("Pošalji račun za vlasnika kartice"). | Slanje računa za vlasnika<br>kartice                  |
| 9 | Unesite adresu e-pošte vlasnika kartice i potvrdite je pritiskom zelenog gumba.                                               | <email address=""><br/>(Adresa e-pošte) O</email>     |

# Povijest transakcija

| 1 | Terminal se uključuje pritiskanjem zelene tipke.                                                                                                    | 0                                                                                                    |
|---|----------------------------------------------------------------------------------------------------|----------------------------------------------------------------------------------------------------|
| 2 | Pritisnite F ili gumb izbornika na ekranu u mirovanju za otvaranje glavnog<br>izbornika.                                                                                                    | F                                                                                                    |
| 3 | Pritisnite <6> za otvaranje Povijesti transakcija ili pritisnite izbornik<br>"Transaction History" ("Povijest transakcija") na ekranu u mirovanju.<br>Povijest transakcija prikazuje sve transakcije u posljednja dva dana.                                                             | 6: Transakcije                                                                                                    |
| 4 | Odaberite bilo koju transakciju da biste vidjeli podatke o njoj.<br>Također, možete ponovno poslati račun odabirom "Cardholder receipt"<br>("Račun za vlasnika kartice") i odabirom opcije "Send Cardholder Receipt"<br>("Pošalji račun za vlasnika kartice").                          | Račun za vlasnika kartice                                                                                                    |
| 5 | Tijekom slanja računa e-poštom prikazuje se status "Cardholder Receipt<br>pending/sent" ("Račun za vlasnika kartice na čekanju/poslan"). Tijekom slanja<br>računa putem QR kôda prikazuje se status "Cardholder receipt QR displayed"<br>("Prikaz QR kôda računa za vlasnika kartice"). |                                                                                                    |
| 6 | Kliknite status računa za vlasnika kartice.                                                                                                    | <cardholder <br="" pending="" receipt="">sent&gt; (Račun za vlasnika<br/>kartice na čekanju/poslan") ili<br/><cardholder receipt="" –<br="">QR displayed (shown)&gt;<br/>(Račun za vlasnika kartice –<br/>prikaz QR kôda)</cardholder></cardholder> |
| 7 | Odaberite opciju 2 <qr code=""> (QR kôd) za ponovno slanje računa za vlasnika<br/>kartice skeniranjem QR kôda. Također, možete odabrati opciju 3 <mail><br/>(E-pošta) i ponovno poslati račun unosom adrese e-pošte vlasnika kartice.</mail></qr>                                       | 1: Bez računa<br>2: QR kôd<br>3: E-pošta                                                                                                    |

#### Kredit (povrat)

Ako se transakcija više ne može otkazati, može se izdati kredit.

| 1 | Terminal se uključuje pritiskanjem zelene tipke.                                                                                                    | 0                                 |
|---|----------------------------------------------------------------------------------------------------|-----------------------------------|
| 2 | Pritisnite 🕞 ili gumb izbornika na ekranu u mirovanju za otvaranje glavnog<br>izbornika.                                                                                                    | F                                 |
| 3 | Kada pritisnete <1>, otvorit će se izbornik transakcija.                                                                                                    | 1: Transakcije                    |
| 4 | Pritisnite gumb <4>. Aktivira se "Credit" ("Kredit").                                                                                                    | 4: Kredit                         |
| 5 | Unesite lozinku terminala i potvrdite je pritiskom zelenog gumba.                                                                                                    | <password> (Lozinka) O</password> |
| 6 | Unesite iznos i potvrdite pritiskom zelenog gumba. Iznos je odvojen<br>(npr. euri/centi) točkom. Iznosi manji od "1" registrirani su uz "0." na početku.                                                                                 | <amount> (Iznos)</amount>         |
| 7 | Samo ako je aktivirana funkcija DCC:<br>Unesite datum izvorne transakcije i potvrdite pritiskom zelenog gumba.                                                                                                    | <date> (Datum) 🔘</date>           |
| 8 | Ovisno o vrsti kartice, mora se umetnuti u čitač čipa kartica ili prinijeti<br>beskontaktnom čitaču.                                                                                                    | Î Î                               |
|   | <b>Neobvezni digitalni potpis</b><br>Ovisno o vrsti kartice i načinu provjere autentičnosti, na ekranu terminala<br>prikazat će se opcija "Digital Signature" ("Digitalni potpis"). Vlasnik kartice<br>može unijeti potpis na terminalu. |                                   |

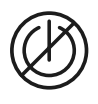

#### Napomene o jedinici

Uzmite u obzir! Worldline provodi nadogradnju softvera noću kako bi vam se omogućila neometana upotreba vašeg terminala za plaćanje tijekom dana. Stoga vaš terminal za plaćanje noću mora ostati uključen i priključen na napajanje uz stalnu internetsku vezu.

#### Dnevno zatvaranje

Tijekom dnevnog zatvaranja dostavljaju se i zaključuju sve obrađene transakcije. Nakon dnevnog zatvaranja kreditiraju se svi iznosi. Dnevno zatvaranje potrebno je obaviti najmanje jedanput dnevno – najbolje je vrijeme nakon zatvaranja trgovine.

Brojači dana i smjena postavljeni su na "O". Tijekom primopredaje smjene možete utvrditi koje su transakcije provedene u tom razdoblju (smjeni). Primopredaja smjene pruža se isključivo u informativne svrhe i **ne zamjenjuje dnevni obračun.** 

#### Savjeti

- Ažuriranje softvera provodi se noću i samo kada su smjene zatvorene. Stoga ne otvarajte novu smjenu navečer nakon završetka dnevnog zatvaranja.
- Nakon "kraja smjene" više nije moguće provesti poništavanja.
- Uzmite u obzir: Bez dnevnog zatvaranja nema toka novca.

| Terminal se uključuje pritiskanjem zelene tipke.                                                                                                    |                     |
|----------------------------------------------------------------------------------------------------|---------------------|
| Pritisnite tipku F ili gumb izbornika na ekranu u mirovanju za otvaranje glavnog izbornika.                                                                                                    | F                   |
| Dnevnom zatvaranju može se pristupiti preko ikone na ekranu u mirovanju. Dnevnom zatvaranju<br>možete pristupiti i tako što ćete odabrati <2> Balances (Stanja računa) i <3> Daily closing<br>(Dnevno zatvaranje). | <2> <3>             |
| <b>Dnevno zatvaranje</b><br>Nakon dnevnog zatvaranja digitalna potvrda bit će automatski poslana na vašu adresu e-pošte.                                                                                           |                     |
| P <b>očetak smjene</b><br>Pritisnite tipku <mark>F p</mark> za otvaranje glavnog izbornika. Odaberite <2> Balances (Stanja računa),<br>a zatim <1> Begin shift (Započni smjenu).                                   | F<br><2> <1>        |
| Kraj smjene<br>Pritisnite tipku Forza otvaranje glavnog izbornika. Zatim pritisnite <2> Balances (Stanja računa),<br>a zatim <2> End user shift (Završi smjenu korisnika).                                         | <b>F</b><br><2> <2> |

### Upiti i postavke

• Trx Log Info (trenutačni status transakcija nakon

posljednjeg prijenosa podataka) • stopa ispisa DCC-a (neobvezno) • ispis zadnjeg računa.

| Upiti (dnevnik)                                                                     | Postavke                                                                      |
|-------------------------------------------------------------------------------------|-------------------------------------------------------------------------------|
| Pritisnite tipku <b>F</b> da biste dospjeli do glavnog<br>izbornika terminala.      | Pritisnite gumb <b>F</b> da biste dospjeli do glavnog<br>izbornika terminala. |
| Odaberite funkciju <3> Queries (Opiti).                                             | Dostupne su razne opcije.                                                     |
| Dostupne su sljedeće opcije:                                                        |                                                                               |
| <ul> <li>brojač smjena (trenutačni status tekuće smjene)</li> </ul>                 |                                                                               |
| <ul> <li>brojač dana (trenutačni status od zadnjeg dnevnog<br/>obračuna)</li> </ul> |                                                                               |

110.0989.12 INT\_HR/07.2024

Svoje lokalne kontakt podatke možete pronaći na: worldline.com/merchant-services/contacts

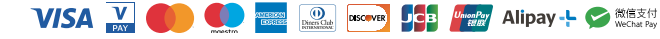